## brother.

## **DCP-130C**

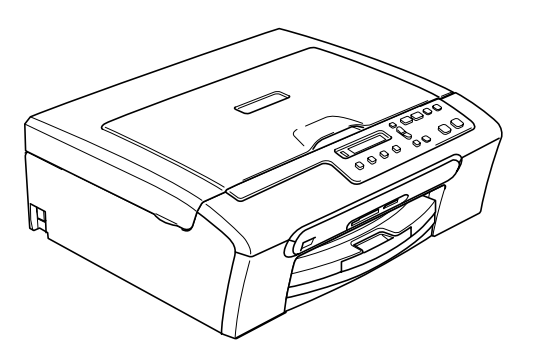

Pour utiliser l'appareil, vous devez configurer le matériel et installer le logiciel. Lisez attentivement ce Guide d'installation rapide pour connaître la procédure de configuration et d'installation.

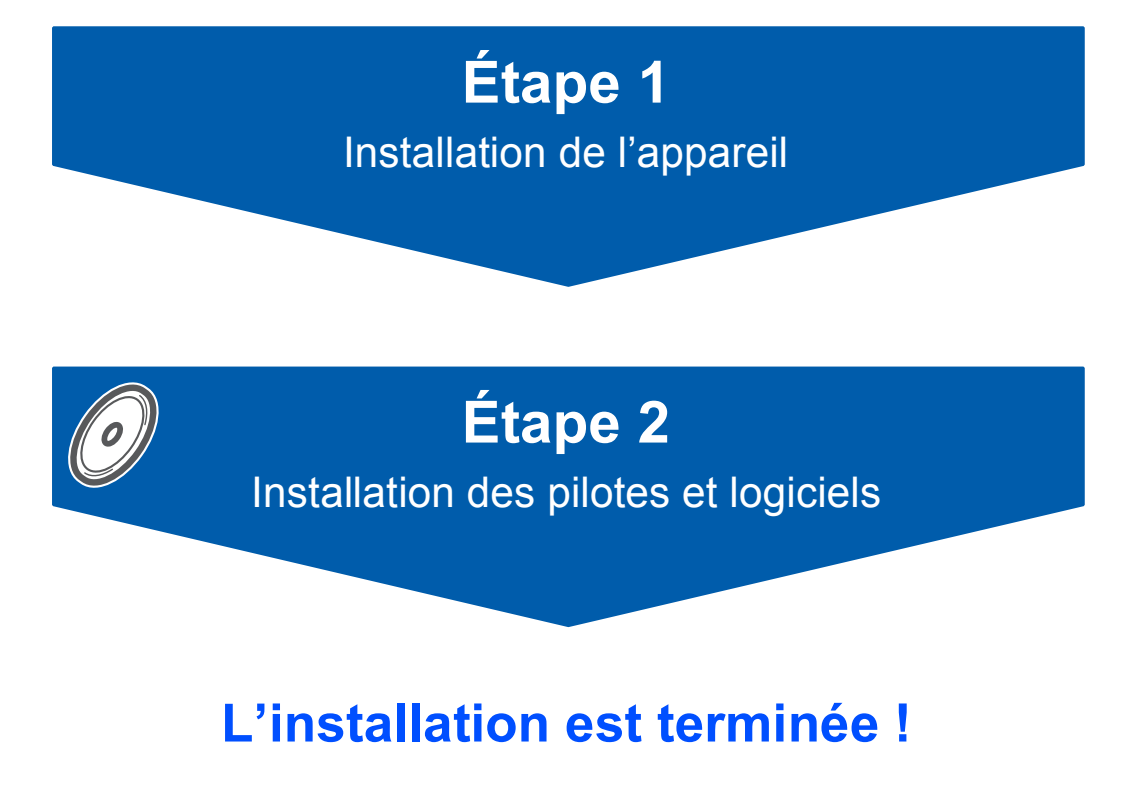

Conservez ce Guide d'installation rapide, le Guide de l'utilisateur et les CD-ROM fournis dans un endroit pratique, afin de pouvoir les consulter facilement et rapidement à tout moment.

## CE

## Symboles utilisés dans ce guide

| Avertissement                                                                                                    | Attention                                                                                                    | O<br>Configuration incorrecte                                                                                                    |
|----------------------------------------------------------------------------------------------------|----------------------------------------------------------------------------------------------------|----------------------------------------------------------------------------------------------------|
| Les avertissements ont pour but de vous indiquer ce qu'il faut faire pour éviter de vous blesser.                                                                                                    | Les avertissements "Attention"<br>signalent les procédures à suivre ou à<br>éviter pour ne pas endommager<br>l'appareil ou d'autres objets. | Les icônes de configuration<br>inappropriée vous signalent les<br>périphériques ou les opérations qui ne<br>sont pas compatibles avec l'appareil. |
| Remarque                                                                                                    | Guide de l'utilisateur ou<br>Guide utilisateur - Logiciel                                                                                   |                                                                                                    |
| Les remarques vous indiquent comment<br>réagir face à une situation qui se<br>présente ou vous donnent des conseils<br>sur la façon dont l'opération en cours se<br>déroule avec d'autres fonctions. | Renvoie au Guide de l'utilisateur ou au<br>Guide utilisateur - Logiciel fourni.                                                             |                                                                                                    |

#### **Pour commencer**

| Contenu de l'emballage | . 2 |
|------------------------|-----|
| Panneau de commande    | . 3 |

## Étape 1 – Installation de l'appareil

| Dépose des protections                   | 4  |
|------------------------------------------|----|
| Fixation du capot du panneau de commande | 4  |
| Chargement du papier                     | 4  |
| Raccordement du cordon d'alimentation    | 6  |
| Séléction de la langue                   | 6  |
| Installation des cartouches d'encre      | 7  |
| Contrôle de la qualité d'impression      | 9  |
| Régler le contraste de l'écran LCD       | 10 |
| Réglage de la date et de l'heure         | 10 |

## Étape 2 – Installation des pilotes et logiciels

#### Windows®

| Si vous utilisez une interface<br>(pour Windows <sup>®</sup> 98/98SE/M  | ∋ USB<br>le/2000 Professional/XP/XP Professional x64 Edition) | 14 |
|-------------------------------------------------------------------------|---------------------------------------------------------------|----|
| <b>Macintosh<sup>®</sup></b>                                            |                                                               |    |
| Si vous utilisez une interface<br>(pour Mac OS <sup>®</sup> X 10.2.4 ou | ∋ USB<br>plus récent)                                         | 17 |
| Consommables                                                            |                                                               |    |
| Remplacement des consom                                                 | imables                                                       | 20 |

#### Contenu de l'emballage

Le contenu de l'emballage peut différer d'un pays à l'autre.

Conservez tous les matériaux d'emballage et le carton pour le cas où vous devriez transporter l'appareil.

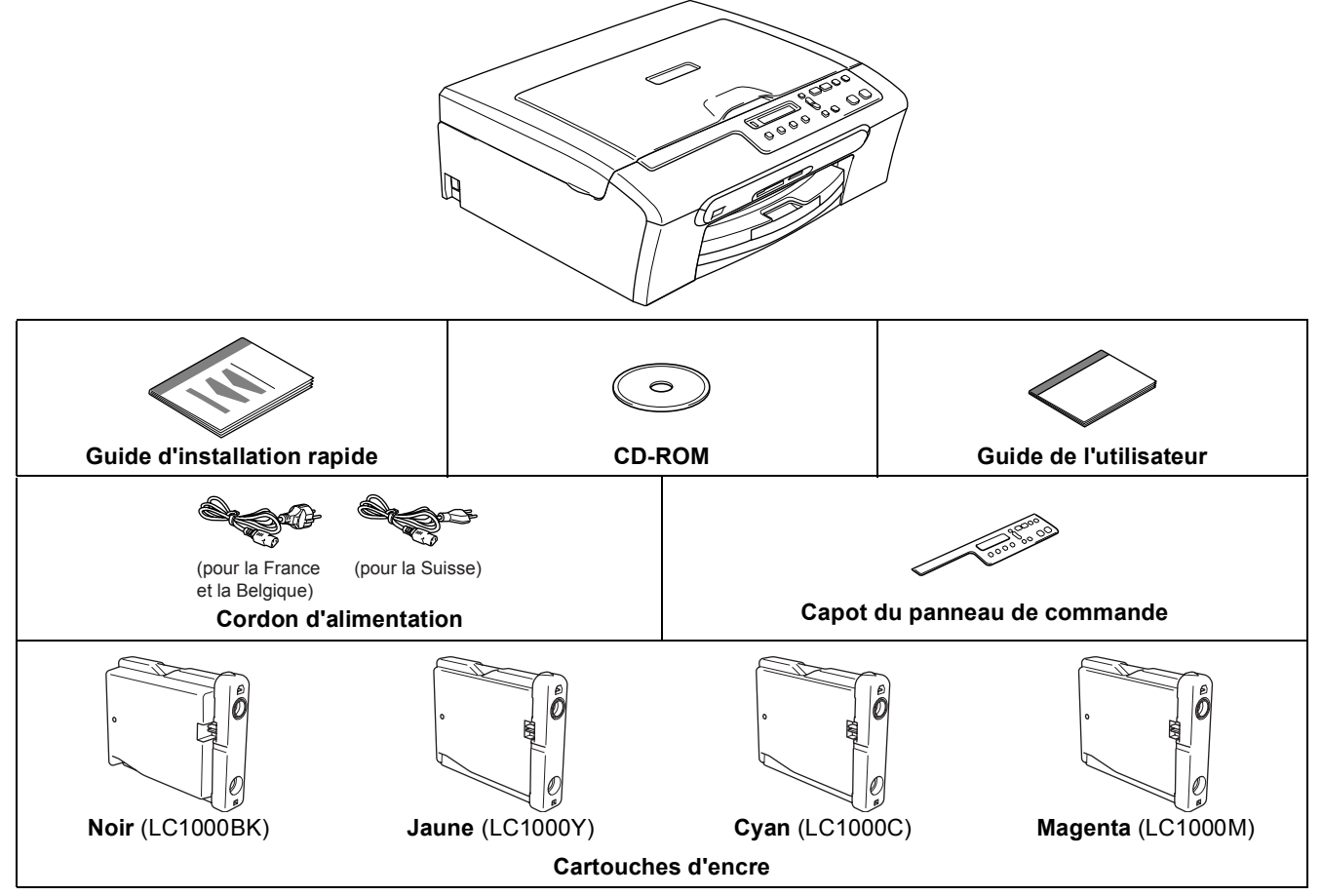

Le câble d'interface USB n'est pas un accessoire standard.

- Veillez à ne pas utiliser de câble USB 2.0 de plus de 2 mètres de long.
- Votre DCP est muni d'une interface USB compatible avec la spécification USB 2.0.
- Veillez à NE PAS raccorder le câble d'interface à ce moment.
   Le raccordement du câble d'interface s'effectue pendant le processus d'installation du logiciel.
   Lorsque vous utilisez un câble USB, vérifiez que vous le branchez au port USB de votre ordinateur et pas à un port USB sur un clavier ou un hub USB non alimenté.

#### Panneau de commande

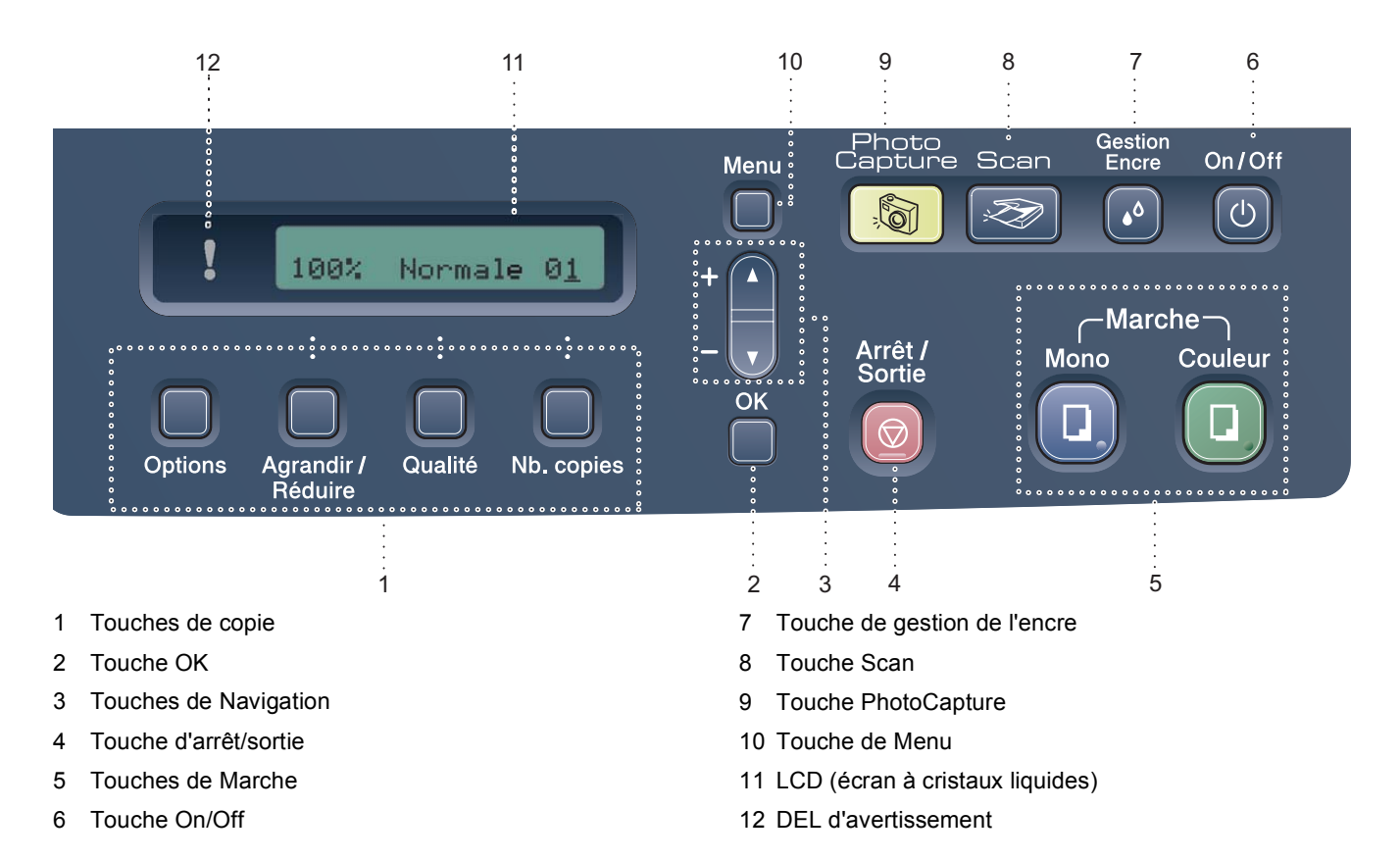

Pour plus d'informations sur le panneau de commande, voir Vue d'ensemble du panneau de commande au chapitre 1 du Guide de l'utilisateur.

#### 🖉 Remarque

Q

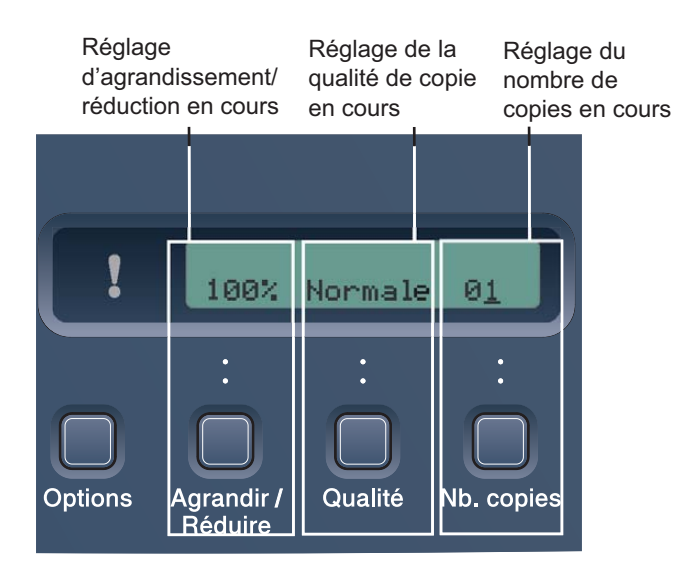

Lorsque l'appareil est inactif (n'est pas utilisé), il retourne à l'affichage par défaut comme indiqué ci-dessus. L'affichage par défaut peut vous donner des informations utiles sur les paramètres actuels.

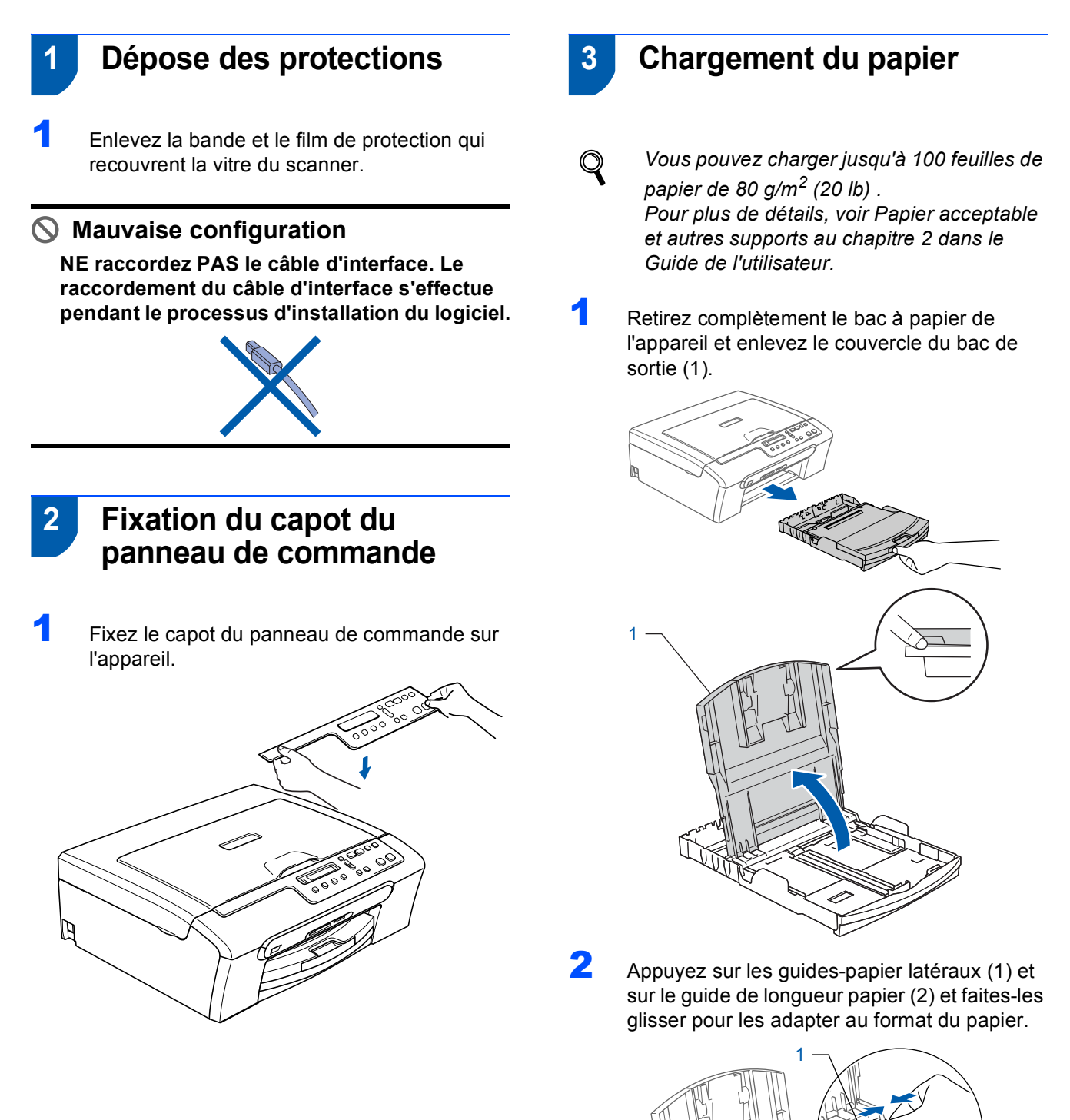

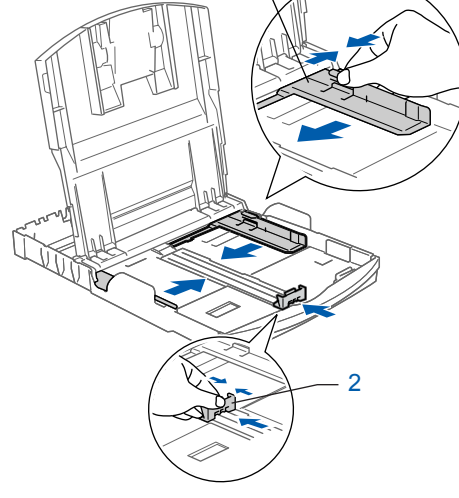

## Installation de l'appareil

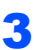

Ventilez bien les feuilles pour éviter les bourrages et les mauvaises alimentations.

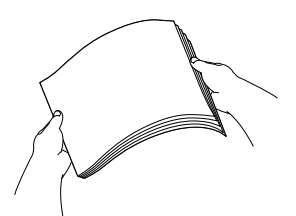

Placez le papier dans le bac à papier sans forcer, face imprimée vers le bas et haut de la page en premier.

Vérifiez que le papier est bien à plat dans le bac.

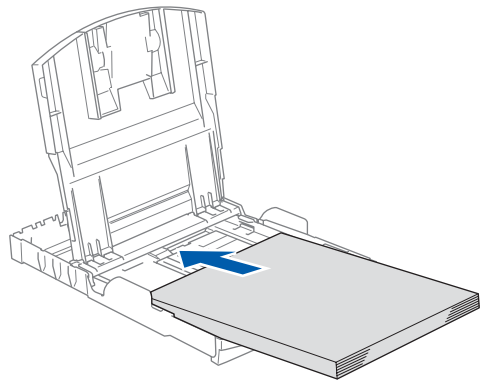

5

Sans forcer, ajustez les guides-papier latéraux avec les deux mains et le guide de longueur papier en fonction du papier. Vérifiez que les guides-papier latéraux touchent les bords du papier.

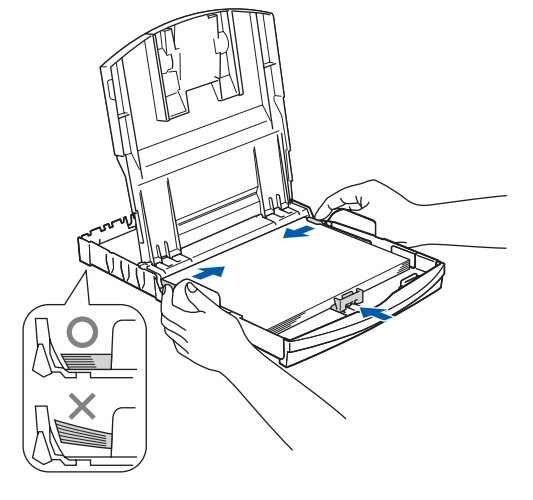

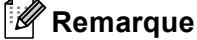

Prenez soin de ne pas pousser le papier trop loin car il pourrait se soulever à l'arrière du bac et entraîner des problèmes d'alimentation du papier. Fermez le couvercle du bac de sortie papier.

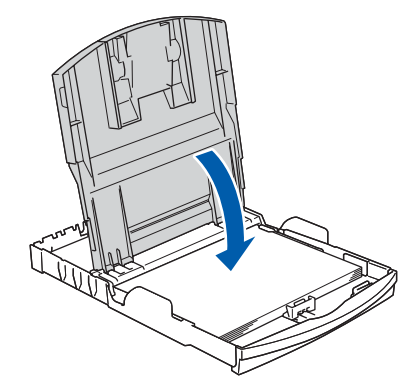

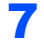

6

Remettez lentement le bac à papier bien en place dans l'appareil.

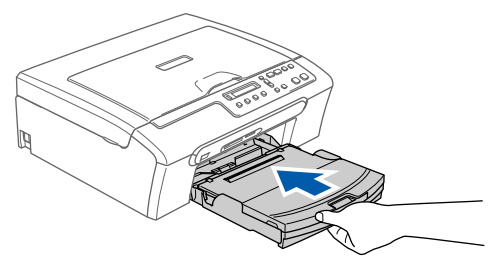

8

Tout en retenant le bac à papier, tirez le support papier vers l'extérieur (①) jusqu'à encliquetage, puis dépliez le volet du support papier (②).

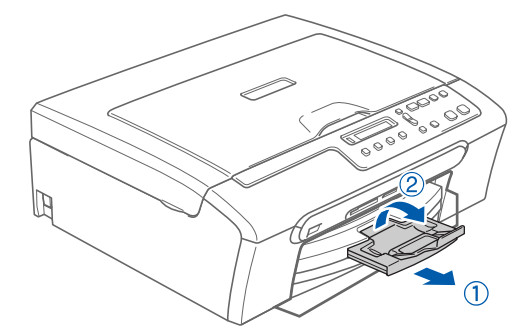

#### 🖉 Remarque

N'utilisez pas le volet du support papier pour le format Legal.

## Étape 1 Installation de l'appareil

# 4 Raccordement du cordon d'alimentation Faccordez le cordon d'alimentation. (Pour la France et la Belgique) (Pour la Suisse) (Pour la Suisse) (Pou

#### Mauvaise configuration

NE raccordez PAS le câble d'interface. Le raccordement du câble d'interface s'effectue pendant le processus d'installation du logiciel.

#### Avertissement

L'appareil doit être équipé d'une prise raccordée à la terre.

#### 🖉 Remarque

La DEL d'avertissement du panneau de commande reste allumée jusqu'à l'installation des cartouches d'encre.

#### Séléction de la langue

Après le raccordement du cordon d'alimentation, l'écran LCD affiche:

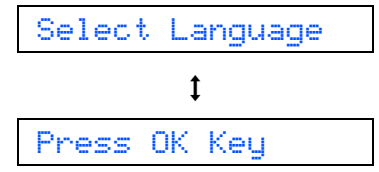

#### Appuyez sur OK.

3

Q

Appuyez sur ▲ ou sur ▼ pour sélectionner votre langue et appuyez sur OK.

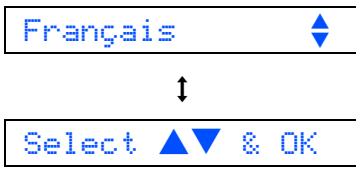

Si vous avez déjà choisi votre langue, appuyez sur ▲ (Yes).

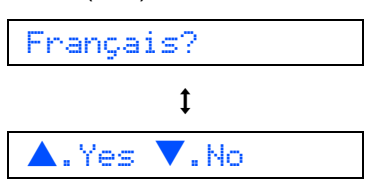

Si la langue réglée est incorrecte, vous pouvez changer la langue après le réglage de la date et de l'heure. (Pour plus de détails, consultez la section Changement de la langue de l'écran LCD à l'annexe B du Guide de l'utilisateur)

## Installation de l'appareil

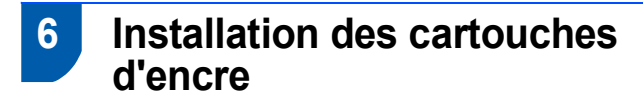

#### Avertissement

En cas de projection d'encre dans les yeux, lavezles immédiatement avec de l'eau et, en cas d'irritation, consultez un médecin.

 Vérifiez que l'appareil est sous tension. L'écran LCD affiche:

Pas de cartouche

2

Ouvrez le couvercle de la cartouche d'encre (1).

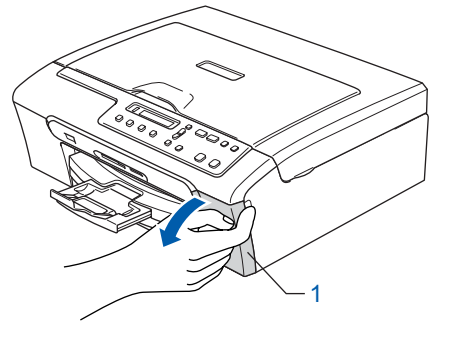

Poussez tous les leviers de déverrouillage vers le bas et enlevez l'élément de protection jaune (1).

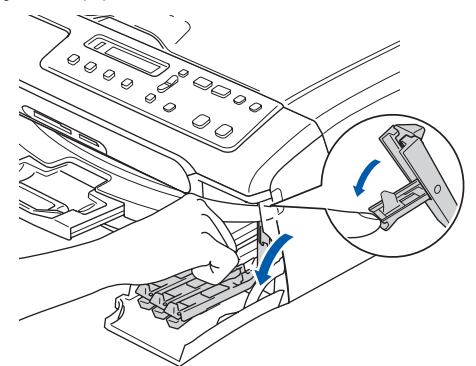

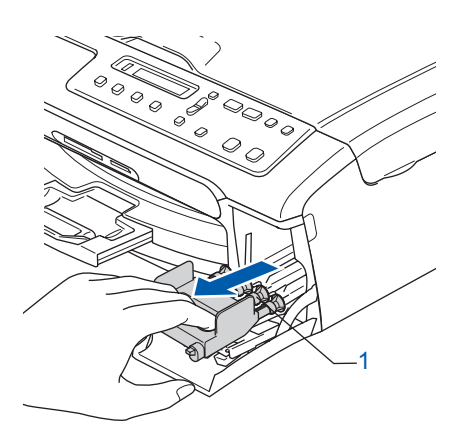

#### Remarque

Ne jetez pas l'élément de protection jaune. Vous en aurez besoin pour transporter l'appareil.

Enlevez la cartouche d'encre.

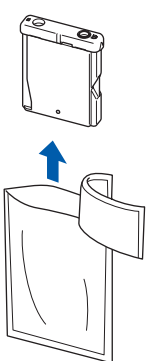

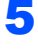

4

Enlevez avec précaution le capuchon de protection jaune (1).

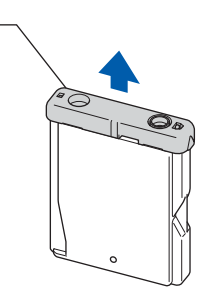

Mauvaise configuration NE touchez PAS la zone indiquée sur l'illustration ci-dessous.

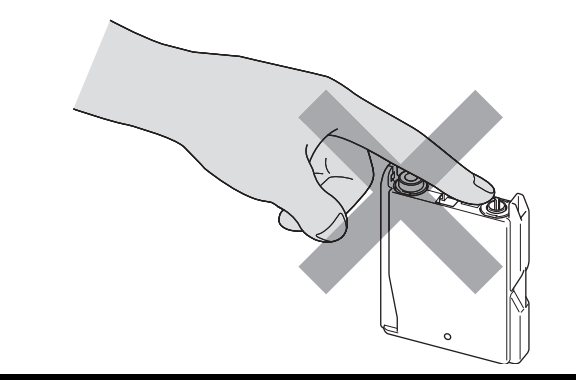

#### Remarque

Si le capuchon de protection jaune s'enlève lorsque vous ouvrez l'emballage, la cartouche ne sera pas endommagée.

## Étape 1 Installation de l'appareil

Insérez chaque cartouche d'encre dans le sens de la flèche indiquée sur l'étiquette. Vérifiez que la couleur du levier de déverrouillage (1) correspond à la couleur de la cartouche (2), comme indiqué sur le schéma ci-dessous.

6

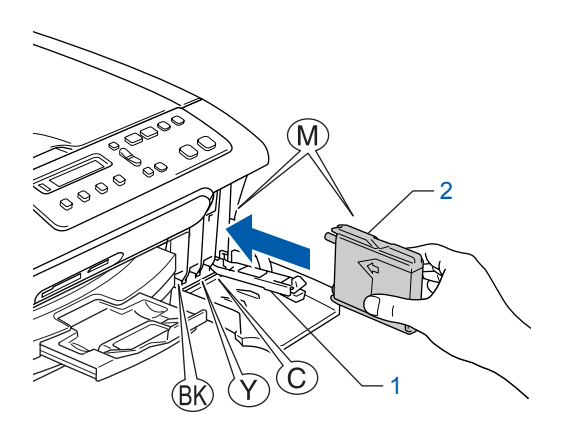

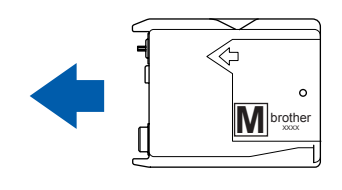

7 Soulevez chaque levier de déverrouillage et poussez-le jusqu'à encliquetage, puis refermez le couvercle de la cartouche d'encre.

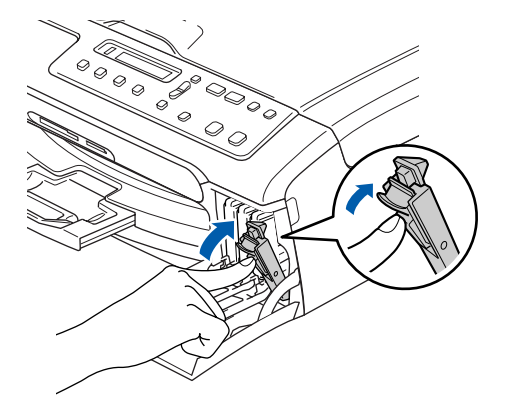

#### 🖉 Remarque

Si l'écran LCD affiche Installer Noir, Installer Jaune, Installer Cyan OU Instal. Magenta après l'installation des cartouches d'encre, vérifiez que ces dernières sont correctement installées.

L'appareil nettoie le circuit d'encre pour une première utilisation. Ce processus ne se produit qu'une fois, lors de la première installation des cartouches d'encre. Le processus de nettoyage dure approximativement quatre minutes.

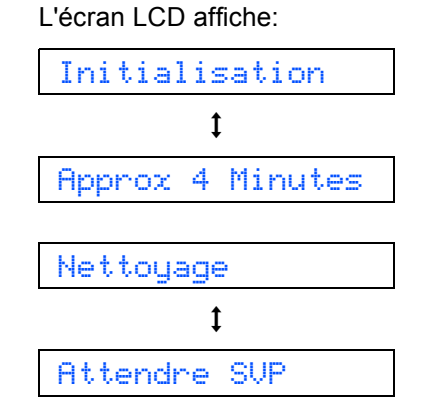

#### Attention

- NE retirez PAS les cartouches d'encre si elles n'ont pas besoin d'être remplacées, car la quantité d'encre pourrait diminuer et l'appareil ne connaîtrait pas la quantité d'encre restant dans la cartouche.
- NE secouez PAS les cartouches d'encre. En cas de taches d'encre sur la peau ou les vêtements, lavez immédiatement au savon ou au détergent.
- N'insérez PAS et NE retirez PAS trop fréquemment les cartouches, car cela pourrait entraîner des fuites d'encre.
- Si vous mélangez les couleurs en installant une cartouche d'encre dans le mauvais emplacement, nettoyez plusieurs fois la tête d'impression après avoir remédié à l'installation de la cartouche. (Voir *la section Nettoyage de la tête d'impression dans l'annexe B du Guide de l'utilisateur.*)
- Une fois que vous avez ouvert une cartouche d'encre, installez-la dans l'appareil et utilisezla dans les six mois. Utilisez une cartouche d'encre non ouverte avant la date d'expiration qui figure sur l'emballage de la cartouche.
- NE démontez PAS ou NE modifiez PAS la cartouche d'encre car l'encre risque de s'en échapper.
- Les appareils multifonction de Brother sont concus pour fonctionner avec une encre dont les spécifications sont particulières. En outre, ils offrent un niveau optimal de performance lorsqu'ils sont utilisés avec des cartouches d'encre de marque Brother authentiques. Brother ne peut garantir ces performances optimales si de l'encre ou des cartouches d'encre de spécifications différentes sont utilisées. Par conséquent, Brother déconseille l'utilisation de cartouches autres que les cartouches Brother d'origine avec cet appareil, ainsi que le remplissage de cartouches vides avec de l'encre provenant d'autres sources. Si la tête d'impression ou d'autres pièces de cet appareil sont endommagées par suite de l'utilisation de produits incompatibles avec celui-ci, les réparations nécessaires risquent de ne pas être couvertes par la garantie.

## **Installation de l'appareil**

## Contrôle de la qualité d'impression

À la fin du cycle de nettoyage, l'écran LCD indique:

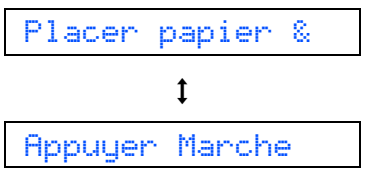

2 Vérifiez que le papier est chargé dans le bac à papier.

Appuyez sur Marche Couleur. L'appareil commence à imprimer la Page de contrôle de la qualité de l'impression (uniquement lors de l'installation de la cartouche d'encre initiale).

3 Vérifiez la qualité des quatre blocs couleur sur la page.

(noir/ jaune/ cyan/ magenta)

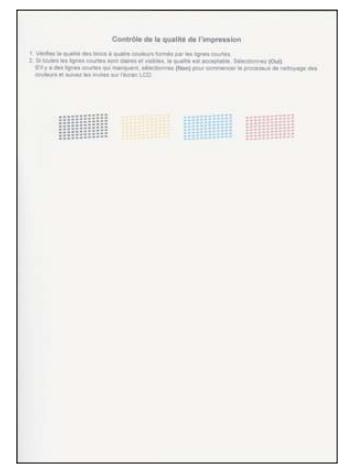

#### S Mauvaise configuration

Évitez de toucher la surface imprimée du papier immédiatement après l'impression car il se peut que la surface ne soit pas tout à fait sèche et salisse vos doigts.

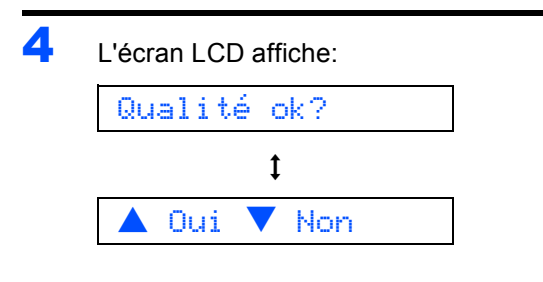

5

6

- Effectuez l'une des actions suivantes:
- Si toutes les lignes sont nettes et visibles, appuyez sur ▲ (Oui) pour terminer le contrôle de la qualité d'impression.
- Si vous remarquez qu'il manque des petites lignes, appuyez sur ▼ (Non) et passez à l'étape 6.

Correct

Incorrect

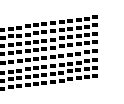

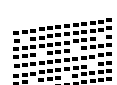

L'écran LCD affiche un message vous invitant à indiquer si la qualité d'impression est satisfaisante pour le noir et la couleur. Appuyez  $sur \blacktriangle (Oui) ou sur \lor (Non)$ .

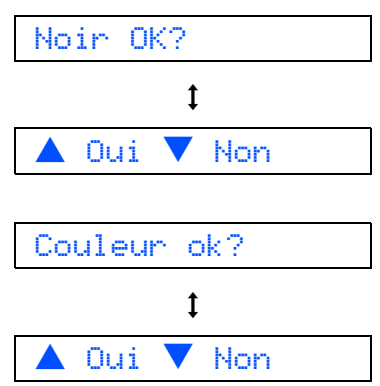

Après avoir appuyé sur  $\blacktriangle$  (Oui) ou sur  $\triangledown$  (Non) pour le noir et la couleur, l'écran LCD affiche:

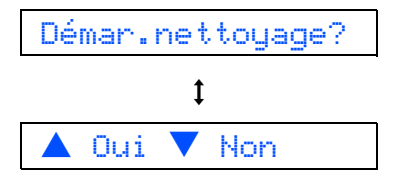

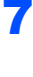

8

Appuyez sur ▲ (Oui). L'appareil commence le nettoyage des couleurs.

Une fois le nettoyage terminé, appuyez sur Marche Couleur. L'appareil imprime à nouveau la page de contrôle de la qualité de l'impression et retourne à l'étape 3.

## Étape 1 Installation de l'appareil

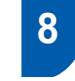

#### Régler le contraste de l'écran LCD

Vous pouvez ajuster le contraste de l'écran LCD pour obtenir un affichage plus net et plus vif. Si vous avez des difficultés à voir l'écran LCD de votre position, nous vous recommandons les réglages de contraste suivants pour améliorer la qualité de lecture.

- Appuyez sur **Menu**.
- 2 Appuyez sur ▲ ou sur ▼ pour sélectionner 0.Param.syst, puis appuyez sur OK.
- 3 Appuyez sur ▲ ou sur ▼ pour sélectionner 2.Contraste LCD, puis appuyez sur OK.
- 4 Appuyez sur ▲ ou sur ▼ pour sélectionner Foncé OU Clair.
- 5 Appuyez sur **OK**.
- 6 Appuyez sur Arrêt/Sortie.

#### Contraste:Clair

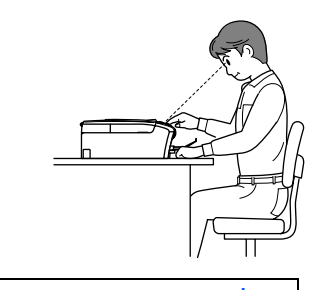

| Con | tras | te:F | oncé |
|-----|------|------|------|
|     |      |      |      |

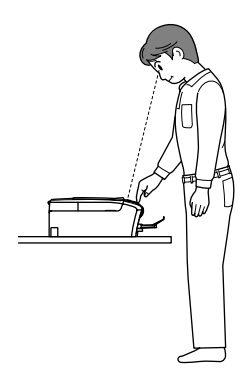

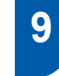

## Réglage de la date et de l'heure

Le réglage de la date et de l'heure permet à l'appareil de nettoyer régulièrement la tête d'impression pour maintenir la qualité d'impression. Cela lui permet aussi d'affecter un nom aux fichiers créés lorsque vous utilisez la fonction Numérisation vers carte mémoire.

- Appuyez sur **Menu**.
- 2 Appuyez sur ▲ ou sur ▼ pour sélectionner 0.Param.syst. puis appuyez sur OK.
- 3 Appuyez sur ▲ ou sur ▼ pour sélectionner 1.Date/Heure puis appuyez sur OK.
- 4 Appuyez sur ▲ autant de fois que nécessaire pour entrer les deux derniers chiffres de l'année, puis appuyez sur OK.

Année:2006

(par ex. entrez 0 6 pour 2006.)

Appuyez sur ▲ autant de fois que nécessaire pour entrer les deux chiffres du mois, puis appuyez sur OK.

Mois:03

6

(par ex. entrez 0 3 pour mars.)

Appuyez sur ▲ autant de fois que nécessaire pour entrer les deux chiffres du jour, puis appuyez sur **OK**.

Jour:01

(par ex. entrez **0 1** pour le premier du mois.)

Appuyez sur ▲ autant de fois que nécessaire pour entrer les deux chiffres de l'heure au format 24 heures, puis appuyez sur OK.

Heure:15:XX

(par ex. entrez **1 5** pour 3 heures de l'aprèsmidi.) Appuyez sur ▲ autant de fois que nécessaire pour entrer les deux chiffres de la minute, puis appuyez sur OK.

Heure:15:25

(par ex. entrez **1 5**, **2 5** pour 3 heures 25 de l'après-midi.)

#### Remarque

Vous pouvez augmenter ou diminuer rapidement le chiffre en laissant ▲ ou ▼ en position enfoncée.

9 Appuyez sur Arrêt/Sortie.

#### Remarque

Si vous voulez recommencer, appuyez sur *Arrêt/Sortie* pour retourner à l'étape **1**.

Q

Pour confirmer la date et l'heure actuelle, imprimez le rapport des réglages utilisateur. (Voir "Impression des rapports" au chapitre 1 du guide de l'utilisateur.)

#### Maintenant, allez à

Passez à la section *CD-ROM 'MFL-Pro Suite' fourni* à la page suivante pour installer les pilotes.

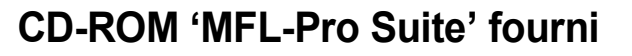

#### Windows®

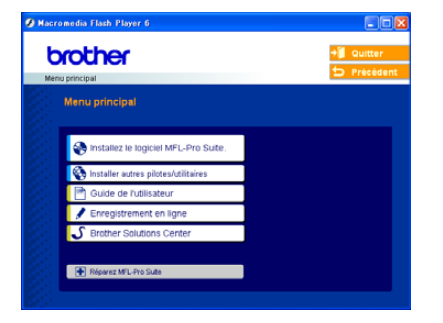

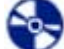

#### Installez le logiciel MFL-Pro Suite

Vous pouvez installer le logiciel MFL-Pro Suite et les pilotes multifonctions.

#### 🚴 Installer autres pilotes/utilitaires

Vous pouvez installer des utilitaires supplémentaires de logiciel MFL-Pro Suite, installer le logiciel sans PaperPort<sup>®</sup> SE ou installer seulement le pilote d'imprimante.

#### 🚔 Guide de l'utilisateur

Vous pouvez accéder au Guide utilisateur - Logiciel en format HTML. Le Guide de l'utilisateur du logiciel comprend les instructions pour les fonctions disponibles lors du raccordement à un ordinateur. (par exemple, détails d'impression et de numérisation)

#### Enregistrement en ligne

Vous serez dirigé vers la page Internet d'enregistrement des produits Brother pour l'enregistrement rapide de votre appareil.

#### Brother Solutions Center

Vous pouvez accéder au Brother Solutions Center (Centre de solutions Brother). Ce site Web donne des informations sur votre produit Brother, y compris des réponses aux questions fréquemment posées (FAQ), des Guides de l'utilisateur, des mises à jour de pilotes et des conseils pour utiliser au mieux votre appareil.

#### Réparez MFL-Pro Suite

Si une erreur s'est produite lors de l'installation du logiciel MFL-Pro Suite, utilisez cette sélection pour réparer et réinstaller automatiquement MFL-Pro Suite.

#### 🖉 Remarque

MFL-Pro Suite comprend le pilote d'imprimante, le pilote de scanner, le Brother ControlCenter3, ScanSoft<sup>®</sup> PaperPort<sup>®</sup> SE avec OCR et des polices True Type<sup>®</sup>.

PaperPort<sup>®</sup> SE avec OCR est une application de gestion de documents permettant de visualiser des documents numérisés.

#### Macintosh<sup>®</sup>

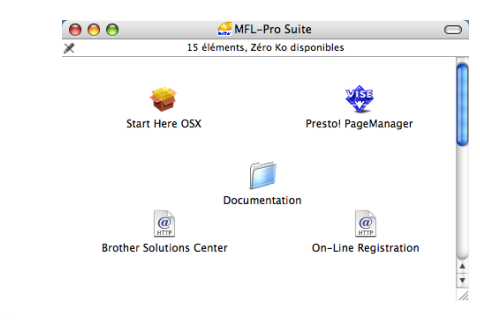

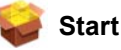

#### Start Here OSX

Vous pouvez installer le logiciel MLF-Pro Suite, qui comprend le pilotes d'imprimante, le pilote de scanner, ainsi que Brother ControlCenter2 pour Mac OS<sup>®</sup> 10.2.4 ou plus récent.

#### <table-of-contents> Presto! PageManager

Vous pouvez aussi installer Presto!<sup>®</sup> PageManager<sup>®</sup> pour ajouter à Brother ControCenter2 la capacité d'OCR et ainsi numériser, partager et organiser facilement vos photos et vos documents.

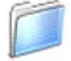

#### Documentation

Vous pouvez accéder au Guide utilisateur - Logiciel en format HTML. Le Guide de l'utilisateur du logiciel comprend les instructions pour les fonctions disponibles lors du raccordement à un ordinateur. (par exemple, détails d'impression et de numérisation)

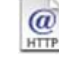

#### Brother Solutions Center

Vous pouvez accéder au Brother Solutions Center (Centre de solutions Brother). Ce site Web donne des informations sur votre produit Brother, y compris des réponses aux questions fréquemment posées (FAQ), des Guides de l'utilisateur, des mises à jour de pilotes et des conseils pour utiliser au mieux votre appareil.

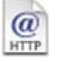

#### **On-Line Registration**

Vous serez dirigé vers la page Web d'enregistrement des produits Brother pour un enregistrement rapide de votre appareil.

## Étape 2 Installation des pilotes et logiciels

Suivez les instructions de cette page pour votre système d'exploitation et votre d'interface. Pour obtenir les pilotes et documents les plus récents ou trouver la meilleure solution à un problème ou à une question, accédez directement au Brother Solutions Center depuis le pilote, ou connectez-vous au site http://solutions.brother.com.

#### Windows®

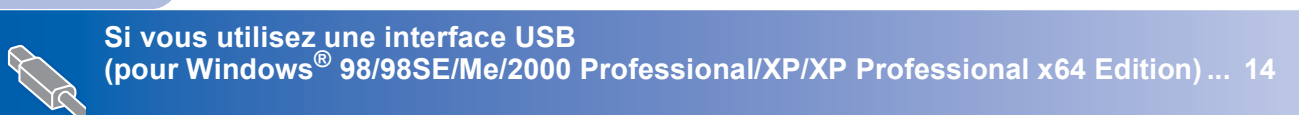

#### **Macintosh**<sup>®</sup>

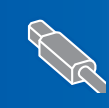

Si vous utilisez une interface USB (pour Mac OS<sup>®</sup> X 10.2.4 ou plus récent) ...... 17

Les copies d'écran Windows<sup>®</sup> de ce Guide d'installation rapide correspondent à Windows<sup>®</sup> XP. Les copies d'écran Mac OS<sup>®</sup> de ce Guide d'installation rapide correspondent à Mac OS<sup>®</sup> X 10.4.

## Étape 2 Installation des pilotes et logiciels

#### Si vous utilisez une interface USB (pour Windows<sup>®</sup> 98/98SE/Me/2000 Professional/XP/ XP Professional x64 Edition)

#### Important

Vous devez avoir mis en application les instructions de l'étape 1 Installation de l'appareil à la page 4-11.

#### 🖉 Remarque

- Veuillez fermer toutes les applications en cours d'utilisation avant d'installer MFL-Pro Suite.
- Assurez-vous qu'aucune carte mémoire n'est insérée dans le lecteur correspondant de l'appareil.

1 Débranchez l'appareil de la prise de courant et de votre ordinateur, si vous avez déjà relié ce dernier à un câble d'interface.

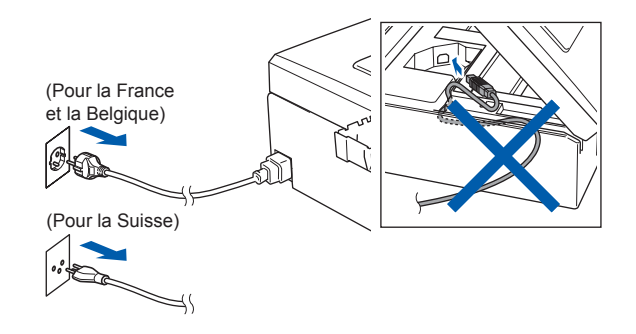

- Mettez votre ordinateur sous tension.
   (Sous Windows<sup>®</sup> 2000 Professionnel/XP/ XP Professional x64 Edition, vous devez vous connecter avec des droits d'administrateur.)
- Insérez le CD-ROM fourni dans le lecteur correspondant. Si l'écran des noms de modèle s'affiche, sélectionnez votre appareil. Si l'écran des langues s'affiche, sélectionnez votre langue.

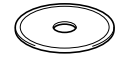

4 Le menu principal du CD-ROM s'affiche. Cliquez sur

Installez le logiciel MFL-Pro Suite.

| brother                                | + Quitt                                                |
|----------------------------------------|--------------------------------------------------------|
| Menu principal                         |                                                        |
| Menu principal                         | $\square$                                              |
| Sinstallez le logiciel MFL-Pro Suite.  | MFL-Pro Suite.                                         |
| S Installer autres pilotes/utilitaires | Installez le logiciel MFL-Pro                          |
| 📑 Guide de l'utilisateur               | Suite: les pilotes<br>multifonctionnels, ScanSoft®     |
| 🖌 Enregistrement en ligne              | PaperPort® SE avec OCR sor<br>instatés automatiquement |
| S Brother Solutions Center             |                                                        |

#### Remarque

 Si cette fenêtre ne s'affiche pas, utilisez l'explorateur Windows<sup>®</sup> pour exécuter le programme Setup.exe à partir du répertoire racine du CD-ROM Brother.

 Si vous utilisez Windows<sup>®</sup> 2000 Professionnel et si vous n'avez pas installé le service pack 3 (SP3) ou plus récent:

Pour accéder aux fonctions PhotoCapture Center™ à partir de votre ordinateur, vous devrez peut-être commencer par effectuer une mise à jour de Windows<sup>®</sup> 2000.

La mise à jour de Windows<sup>®</sup> 2000 est fournie avec le programme d'installation de MFL-Pro Suite. Pour effectuer la mise à jour, procédez comme suit:

 Cliquez sur **OK** pour lancer l'installation des mises à jour de Windows<sup>®</sup>.

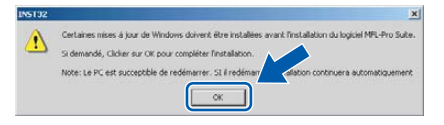

- 2 Lorsque vous y êtes invité, cliquez sur **OK** pour redémarrer votre ordinateur.
- 3 Après le redémarrage de l'ordinateur, l'installation de MFL-Pro Suite se poursuit automatiquement.

Si l'installation ne se poursuit pas automatiquement, ouvrez à nouveau le menu principal en éjectant puis en réinsérant le CD-ROM, ou double-cliquez sur le programme **Setup.exe** dans le répertoire racine et continuez à partir de l'étape **4** pour installer MFL-Pro Suite.

14

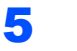

Après avoir lu et accepté le contrat de licence ScanSoft<sup>®</sup> PaperPort<sup>®</sup> SE, cliquez sur **Oui**.

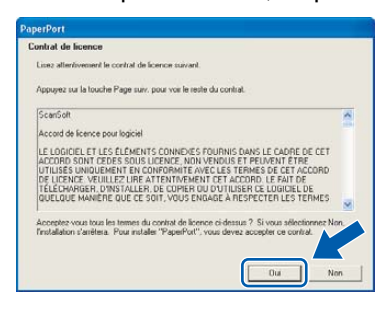

- 6 L'installation de PaperPort<sup>®</sup> SE démarre automatiquement et se poursuit par l'installation de MFL-Pro Suite.
- 7 Lorsque la fenêtre Contrat de licence Brother du logiciel MFL-Pro Suite s'affiche, cliquez sur Oui si vous acceptez le contrat de licence du logiciel.

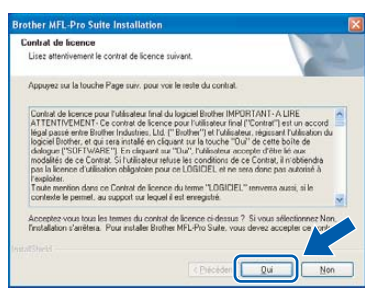

8 Sélectionnez Standard, puis cliquez sur Suivant. L'installation continue.

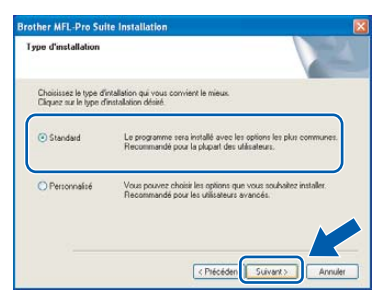

9 Quand cet écran s'affiche, passez à l'étape suivante.

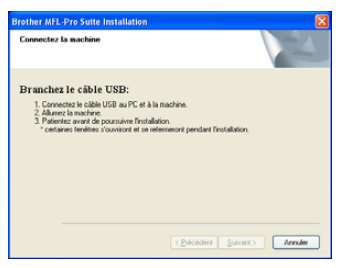

**10** Des deux mains, utilisez les deux pattes en plastique des deux côtés de l'appareil pour soulever le capot du scanner jusqu'à ce qu'il soit verrouillé dans la position ouverte.

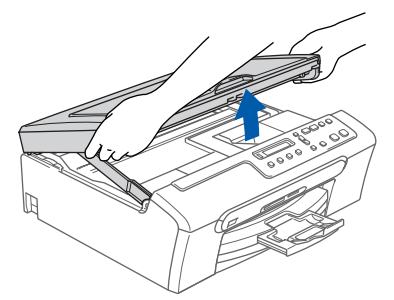

Branchez le câble USB dans la prise USB repérée par le symbole 兵. Vous trouverez la prise USB à l'intérieur de l'appareil sur le côté droit comme indiqué ci-dessous.

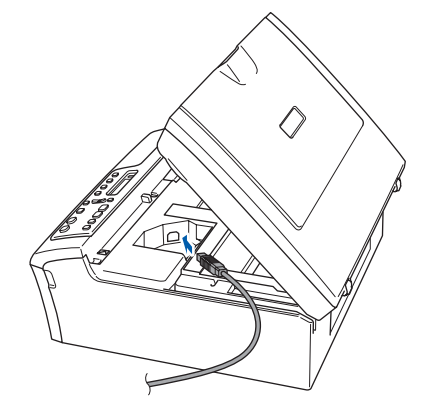

**12** Guidez soigneusement le câble USB dans la rainure comme indiqué ci-dessous, en suivant celle-ci autour et vers l'arrière de l'appareil.

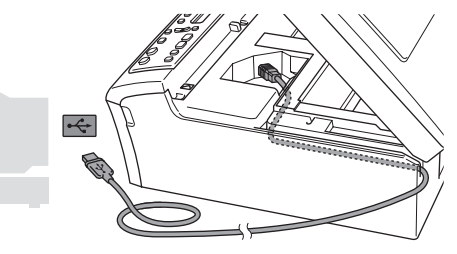

- S Mauvaise configuration
- Ne raccordez PAS l'appareil à un port USB de votre clavier ou d'un concentrateur USB non alimenté. Brother vous conseille de brancher l'appareil directement sur votre ordinateur.
- Vérifiez que le câble ne bloque pas la fermeture du capot. Dans le cas contraire, une erreur pourrait survenir.

## Étape 2 Installation des pilotes et logiciels

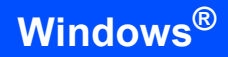

- Windows<sup>®</sup> USB
- **3** Soulevez le capot du scanner pour le déverrouiller (①).

Sans forcer, poussez le support de capot du scanner en bas (②) et refermez le capot du scanner (③).

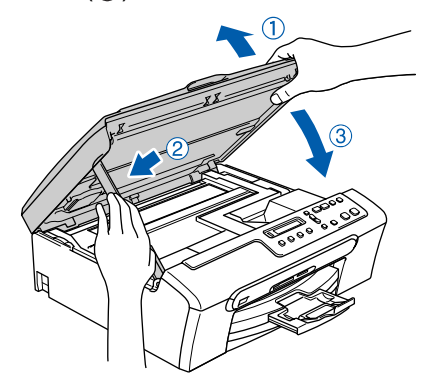

**14** Allumez l'appareil en branchant le cordon d'alimentation.

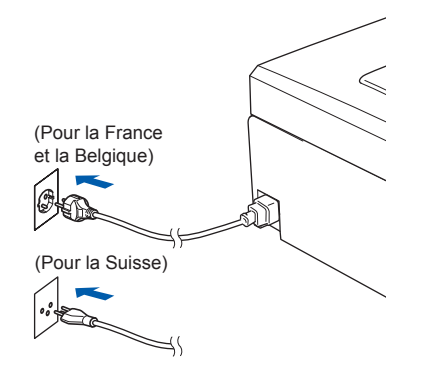

L'installation des pilotes Brother démarre automatiquement. Les écrans d'installation s'affichent les uns après les autres. Veuillez attendre quelques secondes pour que tous les écrans s'affichent.

#### Mauvaise configuration

N'essayez PAS de clore l'un des écrans pendant cette installation.

Lorsque l'écran d'enregistrement en ligne s'affiche, effectuez votre sélection et suivez les instructions qui s'affichent à l'écran.

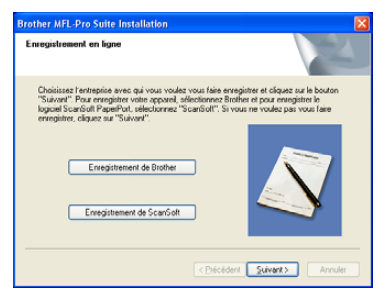

16 Cliquez sur **Terminer** pour redémarrer l'ordinateur.

(Après le redémarrage de l'ordinateur sous Windows<sup>®</sup> 2000 Professionnel/XP/ XP Professional x64 Edition, vous devez vous connecter avec des droits d'administrateur.)

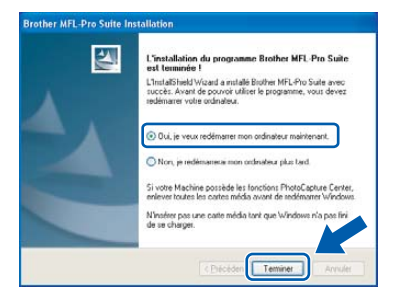

#### 🖉 Remarque

Après le redémarrage de l'ordinateur, le programme de diagnostique d'installation s'exécute automatiquement. En cas d'échec de l'installation, la fenêtre de résultats de l'installation s'affiche. Si le programme de diagnostique montre une défaillance, veuillez suivre les instructions qui s'affichent à l'écran ou lire l'aide en ligne et les FAQ dans Démarrer/Tous les programmes (Programmes)/Brother/DCP-XXXX.

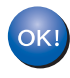

MFL-Pro Suite a été installé et l'installation est désormais terminée.

#### 🖉 Remarque

*MFL-Pro Suite comprend le pilote d'imprimante, le pilote de scanner, le Brother ControlCenter3, ScanSoft<sup>®</sup> PaperPort<sup>®</sup> SE avec OCR et des polices True Type<sup>®</sup>.* 

PaperPort<sup>®</sup> SE avec OCR est une application de gestion de documents permettant de visualiser des documents numérisés.

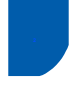

#### Si vous utilisez une interface USB (pour Mac OS<sup>®</sup> X 10.2.4 ou plus récent)

#### Important

Vous devez avoir mis en application les instructions de l'étape 1 Installation de l'appareil à la page 4-11.

#### Remarque

Si vous utilisez Mac OS<sup>®</sup> X 10.2.0 à 10.2.3, effectuez la mise à niveau vers Mac $OS^{\mathbb{R}}X$  10.2.4 ou plus récent. (Pour les dernières informations relatives à Mac  $OS^{\mathbb{R}}X$ , visitez le site Web http://solutions.brother.com)

1 Des deux mains, utilisez les deux pattes en plastique des deux côtés de l'appareil pour soulever le capot du scanner jusqu'à ce qu'il soit verrouillé dans la position ouverte.

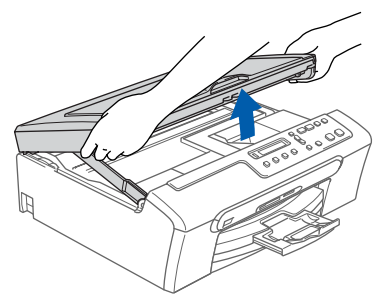

2 Reliez le câble USB à la prise USB repérée par le symbole 🕂. Vous trouverez la prise USB à l'intérieur de l'appareil sur le côté droit comme indiqué ci-dessous.

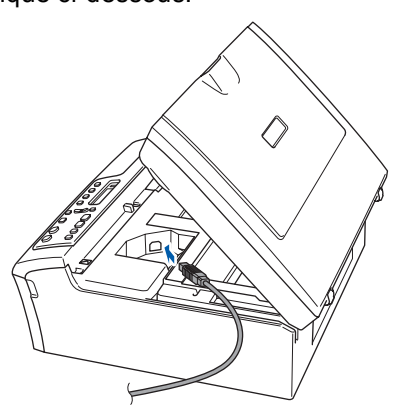

3 Guidez soigneusement le câble USB dans la rainure comme indiqué ci-dessous, en suivant celle-ci autour et vers l'arrière de l'appareil.

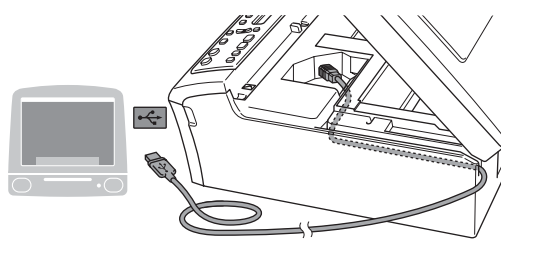

#### S Mauvaise configuration

- Ne raccordez PAS l'appareil à un port USB de votre clavier ou d'un concentrateur USB non alimenté. Brother vous conseille de brancher l'appareil directement sur votre ordinateur.
- · Vérifiez que le câble ne bloque pas la fermeture du capot. Dans le cas contraire, une erreur pourrait survenir.

Soulevez le capot du scanner pour le déverrouiller (1). Sans forcer, poussez le support de capot du scanner en bas (2) et refermez le capot du scanner (③).

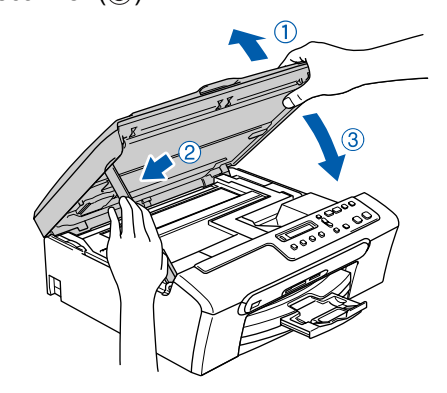

#### 🖉 Remarque

Vérifiez que le cordon d'alimentation est branché et que l'appareil est enclenché.

## Étape 2 Installation des pilotes et logiciels

Mettez le Macintosh<sup>®</sup> sous tension.

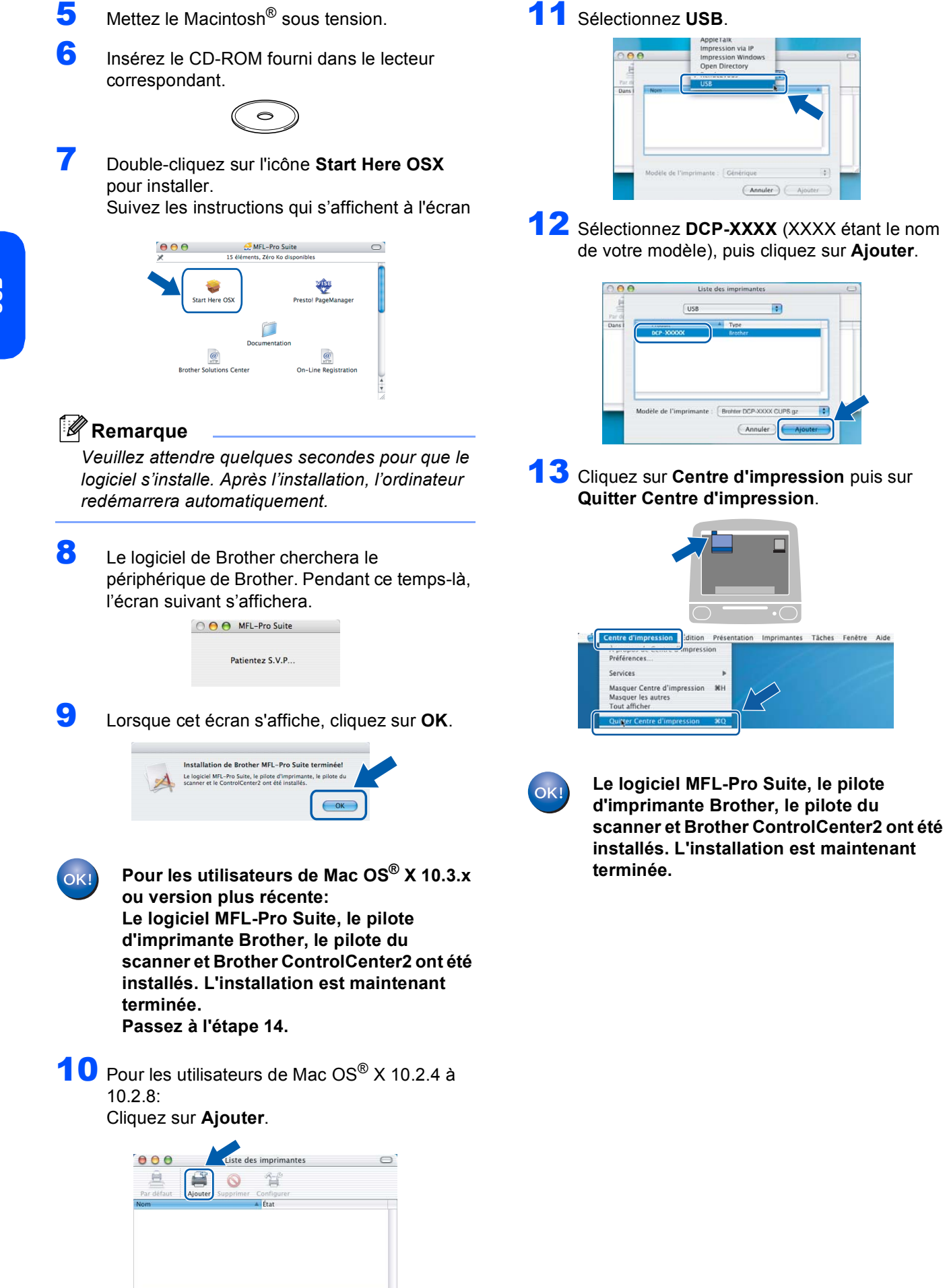

5

18

**14** Pour installer Presto!<sup>®</sup> PageManager<sup>®</sup>, cliquez sur l'icône **Presto! PageManager** et suivez les instructions à l'écran.

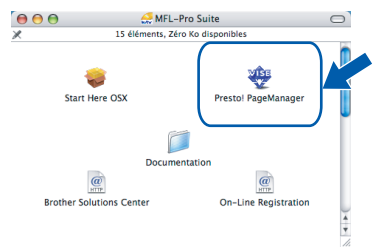

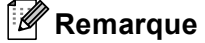

Lorsque Presto!<sup>®</sup> PageManager<sup>®</sup> est installé, la capacité d'OCR est ajoutée à Brother ControlCenter2. Vous pouvez facilement numériser, partager et organiser vos photos et vos documents à l'aide de Presto!<sup>®</sup> PageManager<sup>®</sup>.

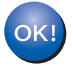

Presto!<sup>®</sup> PageManager<sup>®</sup> a été installé et l'installation est désormais terminée.

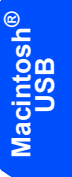

#### **Remplacement des consommables**

Lorsqu'il est temps de remplacer des cartouches d'encre, un message d'erreur s'affiche sur l'écran LCD. Pour plus de détails sur les cartouches d'encre de votre appareil, consultez le site <u>http://solutions.brother.com</u> ou contactez votre revendeur Brother local.

#### Cartouche d'encre

| Noir     | Jaune   | Cyan    | Magenta |
|----------|---------|---------|---------|
| LC1000BK | LC1000Y | LC1000C | LC1000M |
|          |         |         |         |

#### Marques commerciales

Le logo Brother est une marque déposée de Brother Industries, Ltd.

Brother est une marque déposée de Brother Industries, Ltd.

Multi-Function Link est une marque déposée de Brother International Corporation.

Windows et Microsoft sont des marques déposées de Microsoft aux États-Unis et dans d'autres pays.

Macintosh et True Type sont des marques déposées d'Apple Computer, Inc.

PaperPort est une marque déposée de ScanSoft, Inc.

Presto! PageManager est une marque déposée de NewSoft Technology Corporation.

PictBridge est une marque commerciale.

Chaque société dont le titre du logiciel est mentionné dans ce manuel dispose d'un accord de licence de logiciel spécifique pour ses programmes privés.

Tous les autres noms de marques et de produits mentionnés dans ce manuel sont des marques commerciales ou déposées de leurs sociétés respectives.

#### **Rédaction et publication**

Ce manuel a été rédigé et publié sous le contrôle de Brother Industries Ltd., et il couvre les dernières descriptions et spécifications de produits.

Le contenu de ce manuel et les spécifications de ce produit peuvent être modifiés sans préavis.

Brother se réserve le droit de modifier, sans préavis, les spécifications et les informations figurant dans ce présent manuel et ne sera pas responsable des préjudices (y compris des préjudices indirects) résultant des informations présentées ici, entre autres, sans pour autant s'y limiter, des erreurs typographiques et d'autres erreurs concernant le manuel. Ce produit est conçu pour une utilisation dans un environnement professionnel.

#### Droit d'auteur et licence

©2006 Brother Industries, Ltd.

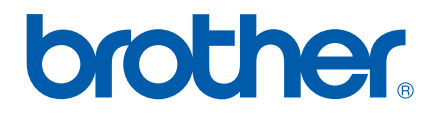

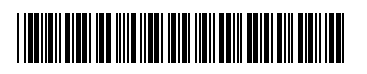

LP3281005 FRA Imprimé en Chine